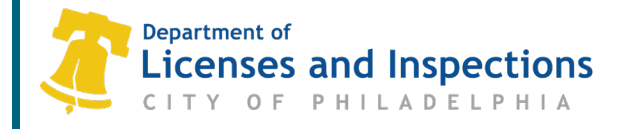

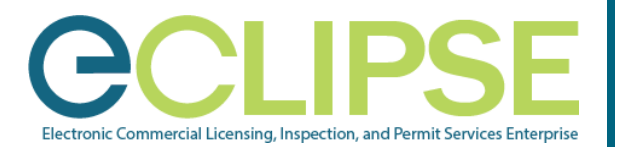

# eCLIPSE Registration for PA Home Improvement Contractors: Quick Guide

To have online permit applications filed in your name, PA Home Improvement Contractors need to complete a free, one-time registration (*that never expires*).

Registration is now open.

## Before You Begin:

- Collect the following documents/information:
  - o Commercial Activity License (CAL) Number
  - o Certificate of Insurance
  - A copy of your PA Home Improvement Contractor (HIC) Registration Certificate.
- Create Your eCLIPSE Account & Sign In:
  - Go to <u>eclipse.phila.gov</u>, click the link under 'Register' and follow the instructions.
     The name you enter must match your HIC Registration Certificate.
  - Once you have activated your eCLIPSE account, *sign in!*

#### **Complete Your Profile Information:**

- **Step 1:** Select 'Profile' from the header menu (once you've signed into your eCLIPSE account).
- Step 2: Click the gray icon under 'My Information' to add your preferred notification method and <u>complete mailing address</u>.

*Note:* If your complete mailing address is not provided, you will be unable to submit the registration application.

- Step 3: Click 'Save and Complete Profile'.
- **Step 4: Select 'Home'** from the header menu to continue with the PA home improvement registration process.

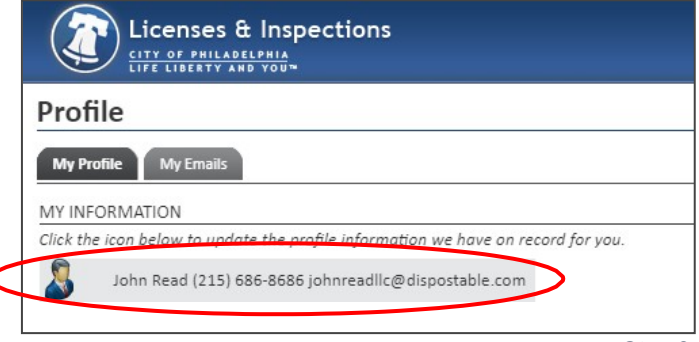

Step 2

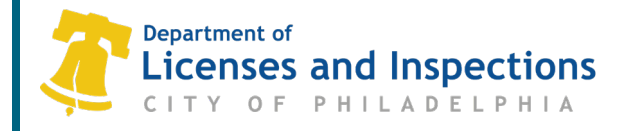

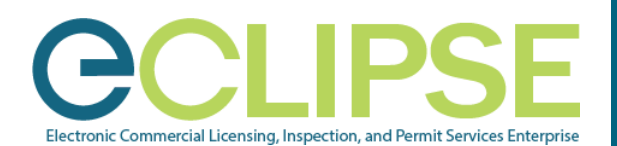

### Register as a PA Home Improvement Contractor in eCLIPSE:

- Step 1: On the eCLIPSE homepage, click 'Apply for a Trade License'.
- **Step 2:** From the 'Select a License to Apply for' drop-down box, choose PA Home Improvement then click 'Start Application'.
- Step 3: Review your information, ensuring your name matches your PA HIC Registration Certificate.

| LIFE LIBERTY AND YOU"                                                                                                    |                                                                                                    |                                                                                                    |                                                                      |                                                             |                                |                                             |
|----------------------------------------------------------------------------------------------------|----------------------------------------------------------------------------------------------------|----------------------------------------------------------------------------------------------------|----------------------------------------------------------------------|-------------------------------------------------------------|--------------------------------|---------------------------------------------|
| Home                                                                                                    |                                                                                                    |                                                                                                    |                                                                      |                                                             |                                |                                             |
| If you have an existing Activity Licens,<br>you do not have an Activity License, p<br>To associate an existing Trade License<br>listed on your renewal invoice. IMPOI<br>expiration date. Contact Licenses & I | e, please click "Assoc<br>please click "Register j<br>with your account, y<br>RTANT: Licenses are r<br>nspections or call 311 | iate an Activity License<br>for a New Activity Licen<br>you will need the online<br><b>tot available for renew</b><br>(215-686-8686) if you | " to conne<br>se."<br>identifica<br><b>al until 45</b><br>have not i | ect it to yo<br>tion num<br><b>5 days pri</b><br>received o | ber wh<br>or to th<br>or to th | ount. If<br>ich is<br><b>he</b><br>ice. For |
| assistance, please click <u>here</u> .                                                                                                    |                                                                                                    |                                                                                                    |                                                                      |                                                             |                                |                                             |
| ACTIVITY LICENSES                                                                                                    | _                                                                                                    | TRADE LICENSES                                                                                                    |                                                                      |                                                             |                                |                                             |
| Register for a New Activity License                                                                                                    |                                                                                                    |                                                                                                    | Apply for                                                            | a Trade Licer                                               | <u>158</u>                     | >                                           |
| Associate an Activity License                                                                                                    |                                                                                                    |                                                                                                    | Renewa                                                               | Trade License                                               |                                |                                             |
| PROFESSIONAL REGISTRATION                                                                                                    |                                                                                                    | =                                                                                                    | Amend a                                                              | Trade Licens                                                | <u>e</u>                       |                                             |
| Apply for a Registration                                                                                                    | _                                                                                                    | =                                                                                                    | Associate                                                            | a Trade Lice                                                | nse                            |                                             |
|                                                                                                    | 071150                                                                                                    |                                                                                                    |                                                                      |                                                             |                                |                                             |
| PERMITS & CERTIFICATES                                                                                                    | OTHER                                                                                                    |                                                                                                    |                                                                      |                                                             |                                |                                             |
| PERMITS & CERTIFICATES                                                                                                    | OTHER                                                                                                    |                                                                                                    |                                                                      |                                                             |                                |                                             |
| PERMITS & CERTIFICATES  Apply for a Permit or Get a Certificate  Associate with a Permit / Project                                                                                                    | Create a Proje                                                                                                    | ect                                                                                                    |                                                                      |                                                             |                                |                                             |

**Note:** If any changes need to be made, select 'Profile' from the header menu to edit your information. Be sure your complete address is added to your profile.

- Step 4: Select the applicable 'Activity License #' from the drop-down box and click 'Next'.
- **Step 5:** If you are **'claiming exemption from Workmans' Compensation'**, click on the applicable checkbox.
- Step 6: On the 'Documents to Attach' section, click 'Upload File'.
- **Step 7:** In the 'Select Files' pop-up window, use **'+ Add files**' or drag and drop to attach a copy of all documents identified as 'Required' (Proof of Insurances and PA State License). Provide a description of the file in the "Description" box. **Click '+ Start Upload'**.
- Step 8: Use the drop-down box to match the 'Attachment Type' to the document and click 'Next'.
- Step 9: Review the 'Submit Application' page and click 'Submit'.

After submission, a 'Confirmation' page will display your application number.

#### What's Next?

L&I will check for tax clearance and license activity. Approval of your registration will be sent to you via email and noted on your eCLIPSE homepage at <u>eclipse.phila.gov</u>.

#### FAQ: How do I associate my activity license?

- 1. Login to your account and select the 'Associate an activity license' link at the top of the page.
- 2. Select Commercial Activity and click 'Next'
- 3. Input the following numbers
  - 1. Tax Account #
  - 2. Activity License #
  - 3. Enter Entire SSN or EIN
- 4. Click 'Relate activity License'
- 5. Click 'Return to home page '

#### Questions? Need Assistance? Call 311 (215-686-8686, if outside Philadelphia).

M\_004\_INF